Sécurité Manuel de l'utilisateur © Copyright 2008 Hewlett-Packard Development Company, L.P.

Windows est une marque déposée de Microsoft Corporation aux États-Unis.

Les informations contenues dans ce document peuvent être modifiées sans préavis. Les garanties relatives aux produits et aux services HP sont décrites dans les textes de garantie limitée expresse qui les accompagnent. Aucun élément du présent document ne peut être interprété comme constituant une garantie supplémentaire. HP ne saurait être tenu pour responsable des erreurs ou omissions de nature technique ou rédactionnelle qui pourraient subsister dans le présent document.

Troisième édition : juin 2008

Référence du document : 463798-053

#### Notice produit

Ce manuel de l'utilisateur décrit les fonctions standard disponibles sur la plupart des modèles. Certaines fonctions peuvent ne pas être disponibles sur votre ordinateur.

# Sommaire

#### **1** Protection de l'ordinateur

#### 2 Utilisation des mots de passe

| Configuration des mots de passe sous Windows                           | 3  |
|------------------------------------------------------------------------|----|
| Configuration des mots de passe dans Computer Setup                    | 4  |
| Mot de passe administrateur BIOS                                       | 5  |
| Gestion d'un mot de passe administrateur BIOS                          | 5  |
| Saisie d'un mot de passe administrateur BIOS                           | 6  |
| Utilisation de DriveLock dans Computer Setup                           | 7  |
| Définition d'un mot de passe DriveLock                                 | 7  |
| Saisie d'un mot de passe DriveLock                                     | 8  |
| Modification d'un mot de passe DriveLock                               | 8  |
| Retrait de la protection DriveLock                                     | 9  |
| Utilisation de la protection DriveLock automatique dans Computer Setup | 10 |
| Saisie d'un mot de passe DriveLock automatique                         | 10 |
| Retrait de la protection DriveLock automatique                         | 10 |
|                                                                        |    |

#### 3 Utilisation des fonctions de sécurité Computer Setup

| Sécurisation des périphériques système               | 12 |
|------------------------------------------------------|----|
| Affichage des informations système de Computer Setup | 14 |
| Utilisation des ID du système de Computer Setup      | 15 |

#### 4 Utilisation d'un antivirus

- 5 Utilisation de logiciels pare-feu
- 6 Installation de mises à jour de sécurité critiques
- 7 Utilisation de HP ProtectTools Security Manager (certains modèles)
- 8 Installation d'un dispositif antivol

| dex |
|-----|
|-----|

### **1 Protection de l'ordinateur**

REMARQUE : Les solutions de sécurité exercent un effet dissuasif. Elles ne constituent pas une garantie contre l'utilisation malveillante ou le vol d'un produit.

**REMARQUE :** Votre ordinateur prend en charge CompuTrace, un service de suivi et de récupération basé sur la sécurité en ligne disponible dans certaines régions. Si l'ordinateur est volé, CompuTrace peut le repérer si l'utilisateur non autorisé accède à Internet. Vous pouvez acheter le logiciel et vous abonner au service afin d'utiliser CompuTrace. Pour plus d'informations sur la commande du logiciel CompuTrace, accédez au site Web HP, à l'adresse <u>http://www.hpshopping.com</u>.

Les fonctions de sécurité de votre ordinateur permettent de le sécuriser et de protéger vos informations personnelles et vos données contre de nombreux risques. La manière dont vous utilisez l'ordinateur détermine les fonctions de sécurité que vous devez employer.

Le système d'exploitation Windows® propose certaines fonctions de sécurité. Des fonctions de sécurité supplémentaires sont répertoriées dans le tableau ci-dessous. La plupart de ces fonctions de sécurité supplémentaires peuvent être configurées dans l'utilitaire Computer Setup (appelé ci-après Computer Setup).

| Pour protéger votre ordinateur contre                                                                         | Utilisez cette fonction de sécurité                                                                                          |
|----------------------------------------------------------------------------------------------------|----------------------------------------------------------------------------------------------------|
| Utilisation non autorisée de l'ordinateur                                                                     | HP ProtectTools Security Manager, combiné à un mot de<br>passe, une carte à puce et/ou un lecteur d'empreintes<br>digitales. |
| Accès non autorisé à Computer Setup (f10)                                                                     | Mot de passe administrateur BIOS dans Computer Setup*                                                                        |
| Accès non autorisé au contenu d'un disque dur                                                                 | Mot de passe DriveLock dans Computer Setup*                                                                                  |
| Démarrage non autorisé à partir d'une unité optique, d'une unité de disquette ou d'une carte réseau interne   | Fonction d'options d'amorçage dans Computer Setup*                                                                           |
| Accès non autorisé à un compte utilisateur Windows                                                            | HP ProtectTools Security Manager                                                                                             |
| Accès non autorisé aux données                                                                                | Logiciel de pare-feu                                                                                                    |
|                                                                                                    | Mises à jour de Windows                                                                                                    |
|                                                                                                    | Drive Encryption for HP ProtectTools                                                                                         |
| Accès non autorisé aux paramètres de Computer Setup et à<br>d'autres informations d'identification du système | Mot de passe administrateur BIOS dans Computer Setup*                                                                        |
| Retrait non autorisé de l'ordinateur                                                                          | Connecteur de dispositif antivol (utilisé avec un dispositif antivol en option)                                              |

\*Computer Setup est un utilitaire pré-installé présent dans la mémoire ROM, qui peut être utilisé même lorsque le système d'exploitation ne fonctionne pas ou refuse de se charger. Vous pouvez utiliser soit un dispositif de pointage (pavé tactile, bouton de pointage ou souris USB), soit le clavier pour naviguer et effectuer des sélections dans Computer Setup.

# 2 Utilisation des mots de passe

La plupart des fonctions de sécurité impliquent l'utilisation de mots de passe. Lorsque vous configurez un mot de passe, notez-le et conservez-le en lieu sûr, loin de l'ordinateur. Prenez note des considérations suivantes concernant les mots de passe :

- Les mots de passe de configuration et DriveLock sont définis dans Computer Setup et sont gérés par le BIOS système.
- Le mot de passe de sécurité intégrée, qui est un mot de passe du logiciel HP ProtectTools Security Manager, peut être activé dans Computer Setup pour fournir une protection par mot de passe du BIOS en sus des fonctions HP ProtectTools normales. Le mot de passe de sécurité intégrée est utilisé avec la puce de sécurité intégrée en option.
- Les mots de passe Windows sont uniquement définis dans le système d'exploitation Windows.
- Si vous oubliez le mot de passe administrateur BIOS défini dans Computer Setup, vous pouvez utiliser HP SpareKey pour accéder à l'utilitaire.
- Si vous oubliez à la fois les mots de passe DriveLock utilisateur et principal définis dans Computer Setup, le disque dur protégé par les mots de passe est définitivement verrouillé et inutilisable.

Vous pouvez utiliser le même mot de passe pour une fonction Computer Setup et pour une fonction de sécurité Windows. Vous pouvez également utiliser le même mot de passe pour plusieurs fonctions de l'utilitaire Computer Setup.

Suivez les conseils suivants pour la création et l'enregistrement des mots de passe :

- Lorsque vous créez des mots de passe, suivez les instructions définies par le programme.
- Notez vos mots de passe et conservez-les en lieu sûr, loin de l'ordinateur.
- Ne les stockez pas dans un fichier sur l'ordinateur.

Les tableaux ci-dessous répertorient les mots de passe couramment utilisés par Windows et l'administrateur BIOS, et décrivent leurs fonctions.

### **Configuration des mots de passe sous Windows**

| Mots de passe Windows        | Fonction                                                       |
|------------------------------|----------------------------------------------------------------|
| Mot de passe administrateur* | Sécurise l'accès à un compte de niveau administrateur Windows. |
| Mot de passe utilisateur*    | Permet de protéger l'accès à un compte utilisateur Windows.    |
|                              |                                                                |

\*Pour plus d'informations sur la définition d'un mot de passe administrateur ou utilisateur Windows, sélectionnez **Démarrer >** Aide et support.

### **Configuration des mots de passe dans Computer Setup**

| Mots de passe administrateur BIOS     | Fonction                                                                                                    |
|---------------------------------------|----------------------------------------------------------------------------------------------------|
| Mot de passe administrateur BIOS      | Sécurise l'accès à Computer Setup.                                                                                                    |
| Mot de passe principal DriveLock      | Sécurise l'accès au disque dur interne protégé par DriveLock.<br>Il est également utilisé pour retirer la protection DriveLock. Ce<br>mot de passe est défini dans Mots de passe DriveLock lors de<br>l'activation. |
| Mot de passe utilisateur DriveLock    | Sécurise l'accès au disque dur interne protégé par DriveLock et est défini dans Mots de passe DriveLock lors de d'activation.                                                                                       |
| Mot de passe de TPM Sécurité intégrée | Lorsqu'il est activé en tant qu'administrateur BIOS, sécurise<br>l'accès au contenu de l'ordinateur à la mise sous tension, au<br>redémarrage ou lorsque vous quittez le mode veille prolongée.                     |
|                                       | Ce mot de passe requiert la puce de sécurité intégrée en option<br>pour prendre en charge cette fonction de sécurité.                                                                                               |

### Mot de passe administrateur BIOS

Le mot de passe administrateur BIOS protège les paramètres de configuration et les informations d'identification du système dans Computer Setup. Une fois ce mot de passe défini, vous devez le saisir pour accéder à Computer Setup et apporter des modifications via ce dernier.

Prenez note des caractéristiques suivantes du mot de passe administrateur BIOS :

- Il n'est pas interchangeable avec un mot de passe administrateur Windows, même si les deux mots de passe sont identiques.
- Il ne s'affiche pas lorsqu'il est défini, saisi, modifié ou supprimé.
- Il doit être défini et saisi avec les mêmes touches. Par exemple, un mot de passe administrateur BIOS défini avec les touches numériques du clavier n'est pas reconnu si vous le saisissez avec celles du pavé numérique intégré.
- Il peut contenir une combinaison de 32 lettres et chiffres au maximum et ne distingue pas les majuscules des minuscules, à moins que l'administrateur ne l'ait spécifié.

### Gestion d'un mot de passe administrateur BIOS

Un mot de passe administrateur BIOS est défini, modifié ou supprimé dans Computer Setup.

Pour définir ou modifier ce mot de passe dans Computer Setup, procédez comme suit :

- Démarrez ou redémarrez l'ordinateur et appuyez sur échap lorsque le message « Press the ESC key for Startup Menu » (Appuyez sur la touche Échap pour accéder au menu de démarrage) s'affiche en bas de l'écran.
- 2. Appuyez sur f10 pour accéder à BIOS Setup.
- Utilisez un dispositif de pointage ou les touches de direction du clavier pour sélectionner Security (Sécurité) > Change Password (Changer mot de passe), puis appuyez sur entrée.
- 4. A l'invite, entrez votre mot de passe courant.
- 5. A l'invite, entrez votre nouveau mot de passe.
- 6. A l'invite, entrez votre nouveau mot de passe pour le confirmer.
- 7. Pour enregistrer les modifications et quitter Computer Setup, cliquez sur **Save** (Enregistrer) dans le coin inférieur gauche de l'écran, puis suivez les instructions à l'écran.

Ou

Utilisez les touches de direction pour sélectionner **File** (Fichier) **> Save changes and exit** (Enregistrer les modifications et quitter), puis appuyez sur <u>entrée</u>.

Vos modifications prennent effet au redémarrage de l'ordinateur.

Pour supprimer ce mot de passe dans Computer Setup, procédez comme suit :

- Démarrez ou redémarrez l'ordinateur et appuyez sur échap lorsque le message « Press the ESC key for Startup Menu » (Appuyez sur la touche Échap pour accéder au menu de démarrage) s'affiche en bas de l'écran.
- 2. Appuyez sur f10 pour accéder à BIOS Setup.

- Utilisez un dispositif de pointage ou les touches de direction du clavier pour sélectionner Security (Sécurité) > Change Password (Changer mot de passe), puis appuyez sur entrée.
- 4. A l'invite, entrez votre mot de passe courant.
- 5. A l'invite du mot de passe, laissez le champ à blanc, puis cliquez sur entrée.
- 6. Lisez le message d'avertissement. Pour continuer, sélectionnez OUI.
- 7. Lorsque vous êtes invité à saisir de nouveau votre mot de passe, laissez le champ à blanc, puis cliquez sur entrée.
- 8. Pour enregistrer les modifications et quitter Computer Setup, cliquez sur **Save** (Enregistrer) dans le coin inférieur gauche de l'écran, puis suivez les instructions à l'écran.

Ou

Utilisez les touches de direction pour sélectionner **File** (Fichier) **> Save changes and exit** (Enregistrer les modifications et quitter), puis appuyez sur <u>entrée</u>.

Vos modifications prennent effet au redémarrage de l'ordinateur.

### Saisie d'un mot de passe administrateur BIOS

À l'invite de saisie du **BIOS administrator password** (mot de passe administrateur BIOS), entrez ce dernier (avec les touches que vous avez utilisées pour le définir), puis appuyez sur entrée. Après trois tentatives infructueuses de saisie du mot de passe administrateur BIOS, vous devez redémarrer l'ordinateur et essayer de nouveau.

### Utilisation de DriveLock dans Computer Setup

△ ATTENTION : Pour empêcher que le disque dur protégé par la protection DriveLock ne devienne définitivement inutilisable, enregistrez les mots de passe principal et utilisateur DriveLock en lieu sûr, loin de l'ordinateur. Si vous oubliez les deux mots de passe DriveLock, le disque dur sera définitivement verrouillé et inutilisable.

La protection DriveLock permet d'empêcher tout accès non autorisé au contenu d'un disque dur. Elle peut être uniquement appliquée au(x) disque(s) dur(s) interne(s) de l'ordinateur. Une fois la protection DriveLock appliquée à une unité, vous devez entrer le mot de passe DriveLock pour y accéder. L'unité doit être insérée dans l'ordinateur ou dans un réplicateur de ports avancé pour qu'on puisse y accéder avec les mots de passe DriveLock.

Pour appliquer la protection DriveLock à un disque dur interne, un mot de passe utilisateur et un mot de passe principal doivent être définis dans Computer Setup. Prenez note des considérations suivantes lors de l'utilisation de la protection DriveLock :

- Une fois la protection DriveLock appliquée à un disque dur, ce dernier n'est accessible que via la saisie du mot de passe utilisateur ou principal.
- Le titulaire du mot de passe utilisateur devra être l'utilisateur habituel du disque dur protégé. Le titulaire du mot de passe principal peut être soit un administrateur système, soit l'utilisateur habituel.
- Les mots de passe utilisateur et principal peuvent être identiques.
- Vous ne pouvez supprimer un mot de passe utilisateur ou principal qu'en retirant la protection DriveLock du disque dur. La protection DriveLock ne peut être supprimée du disque dur qu'avec le mot de passe principal.

### Définition d'un mot de passe DriveLock

Pour définir un mot de passe DriveLock dans Computer Setup, procédez comme suit :

- Démarrez l'ordinateur et appuyez sur échap lorsque le message « Press the ESC key for Startup Menu » (Appuyez sur la touche Échap pour accéder au menu de démarrage) s'affiche en bas de l'écran.
- 2. Appuyez sur f10 pour accéder à BIOS Setup.
- 4. Utilisez un dispositif de pointage pour cliquer sur le disque dur que vous voulez protéger.

Ou

Utilisez les touches fléchées pour sélectionner le disque dur que vous voulez protéger, puis appuyez sur entrée.

- 5. Lisez le message d'avertissement. Pour continuer, sélectionnez OUI.
- Entrez votre mot de passe principal dans les champs New password (Nouveau mot de passe) et Verify new password (Vérifier le nouveau mot de passe), puis appuyez sur entrée.
- 7. Entrez votre mot de passe utilisateur dans les champs **New password** (Nouveau mot de passe) et **Verify new password** (Vérifier le nouveau mot de passe), puis appuyez sur entrée.

- 8. Pour confirmer la protection DriveLock sur l'unité sélectionnée, entrez DriveLock dans le champ de confirmation, puis appuyez sur entrée.
- **REMARQUE**: La confirmation DriveLock distingue les majuscules et les minuscules.
- 9. Pour enregistrer les modifications et quitter Computer Setup, cliquez sur **Save** (Enregistrer) dans le coin inférieur gauche de l'écran, puis suivez les instructions à l'écran.

Ou

Utilisez les touches de direction pour sélectionner **File** (Fichier) **> Save changes and exit** (Enregistrer les modifications et quitter), puis appuyez sur <u>entrée</u>.

Vos modifications prennent effet au redémarrage de l'ordinateur.

### Saisie d'un mot de passe DriveLock

Vérifiez que le disque dur est inséré dans l'ordinateur (et non dans une station d'accueil ou un compartiment MultiBay externe en option).

À l'invite **Mot de passe DriveLock**, entrez votre mot de passe utilisateur ou principal (à l'aide du même type de touches que celles utilisées pour définir le mot de passe) et appuyez sur entrée.

Après deux tentatives infructueuses de saisie du mot de passe, vous devez arrêter l'ordinateur et réessayer.

### Modification d'un mot de passe DriveLock

Pour modifier un mot de passe DriveLock dans Computer Setup, procédez comme suit :

- Démarrez l'ordinateur et appuyez sur échap lorsque le message « Press the ESC key for Startup Menu » (Appuyez sur la touche Échap pour accéder au menu de démarrage) s'affiche en bas de l'écran.
- 2. Appuyez sur f10 pour accéder à BIOS Setup.
- Utilisez un dispositif de pointage ou les touches de direction du clavier pour sélectionner Security (Sécurité) > Drivelock passwords (Mots de passe DriveLock), puis appuyez sur entrée.
- 4. Utilisez un dispositif de pointage pour sélectionner un disque dur interne.

Ou

Utilisez les touches fléchées pour sélectionner un disque dur interne, puis appuyez sur entrée.

- 5. Utilisez un dispositif de pointage ou les touches de direction pour sélectionner le mot de passe que vous voulez modifier.
- Entrez le mot de passe actuel dans le champ Old password (Ancien mot de passe), entrez le nouveau mot de passe dans les champs New password (Nouveau mot de passe) et Verify new password (Vérifier le nouveau mot de passe), puis appuyez sur entrée.
- 7. Pour enregistrer les modifications et quitter Computer Setup, cliquez sur **Save** (Enregistrer) dans le coin inférieur gauche de l'écran, puis suivez les instructions à l'écran.

Ou

Utilisez les touches de direction pour sélectionner **File** (Fichier) **> Save changes and exit** (Enregistrer les modifications et quitter), puis appuyez sur <u>entrée</u>.

Vos modifications prennent effet au redémarrage de l'ordinateur.

### **Retrait de la protection DriveLock**

Pour supprimer la protection par mot de passe DriveLock dans Computer Setup, procédez comme suit :

- Démarrez l'ordinateur et appuyez sur échap lorsque le message « Press the ESC key for Startup Menu » (Appuyez sur la touche Échap pour accéder au menu de démarrage) s'affiche en bas de l'écran.
- 2. Appuyez sur f10 pour accéder à BIOS Setup.
- Utilisez un dispositif de pointage ou les touches de direction du clavier pour sélectionner Security (Sécurité) > DriveLock password (mot de passe Drivelock), puis appuyez sur entrée.
- 4. Utilisez un dispositif de pointage ou les touches de direction du clavier pour sélectionner un disque dur interne, puis appuyez sur entrée.
- Utilisez un dispositif de pointage ou les touches de direction pour sélectionner Disable protection (Désactiver la protection).
- 6. Entrez votre mot de passe principal, puis appuyez sur entrée.
- 7. Pour enregistrer les modifications et quitter Computer Setup, cliquez sur **Save** (Enregistrer) dans le coin inférieur gauche de l'écran, puis suivez les instructions à l'écran.

Ou

Utilisez les touches de direction pour sélectionner **File** (Fichier) **> Save changes and exit** (Enregistrer les modifications et quitter), puis appuyez sur <u>entrée</u>.

Vos modifications prennent effet au redémarrage de l'ordinateur.

### Utilisation de la protection DriveLock automatique dans Computer Setup

Dans un environnement multi-utilisateurs, vous pouvez définir un mot de passe DriveLock automatique. Lorsque le mot de passe DriveLock automatique est activé, un mot de passe utilisateur aléatoire et un mot de passe principal DriveLock sont créés pour vous. Lorsqu'un utilisateur s'authentifie par mot de passe, les mêmes mots de passe utilisateur aléatoire et mot de passe principal DriveLock seront utilisés pour déverrouiller l'unité.

REMARQUE: Vous devez disposer d'un mot de passe administrateur BIOS avant de pouvoir accéder aux fonctions Drivelock automatiques.

### Saisie d'un mot de passe DriveLock automatique

Pour activer un mot de passe DriveLock automatique dans Computer Setup, procédez comme suit :

- Démarrez ou redémarrez l'ordinateur et appuyez sur échap lorsque le message « Press the ESC key for Startup Menu » (Appuyez sur la touche Échap pour accéder au menu de démarrage) s'affiche en bas de l'écran.
- 2. Appuyez sur f10 pour accéder à BIOS Setup.
- Utilisez un dispositif de pointage ou les touches de direction du clavier pour sélectionner Security (Sécurité) > Automatic DriveLock (Drivelock automatique), puis appuyez sur entrée.
- 5. Lisez le message d'avertissement. Pour continuer, sélectionnez OUI.
- 6. Pour enregistrer les modifications et quitter Computer Setup, cliquez sur **Save** (Enregistrer) dans le coin inférieur gauche de l'écran, puis suivez les instructions à l'écran.

Ou

Utilisez les touches de direction pour sélectionner **File** (Fichier) **> Save changes and exit** (Enregistrer les modifications et quitter), puis appuyez sur <u>entrée</u>.

### Retrait de la protection DriveLock automatique

Pour supprimer la protection par mot de passe DriveLock dans Computer Setup, procédez comme suit :

- Démarrez ou redémarrez l'ordinateur et appuyez sur échap lorsque le message « Press the ESC key for Startup Menu » (Appuyez sur la touche Échap pour accéder au menu de démarrage) s'affiche en bas de l'écran.
- 2. Appuyez sur f10 pour accéder à BIOS Setup.
- Utilisez un dispositif de pointage ou les touches de direction du clavier pour sélectionner Security (Sécurité) > Automatic DriveLock (Drivelock automatique), puis appuyez sur entrée.
- 4. Utilisez un dispositif de pointage ou les touches de direction du clavier pour sélectionner un disque dur interne, puis appuyez sur entrée.

- Utilisez un dispositif de pointage ou les touches de direction pour sélectionner Disable protection (Désactiver la protection).
- 6. Pour enregistrer les modifications et quitter Computer Setup, cliquez sur **Save** (Enregistrer) dans le coin inférieur gauche de l'écran, puis suivez les instructions à l'écran.

Ou

Utilisez les touches de direction pour sélectionner **File** (Fichier) **> Save changes and exit** (Enregistrer les modifications et quitter), puis appuyez sur <u>entrée</u>.

# 3 Utilisation des fonctions de sécurité Computer Setup

### Sécurisation des périphériques système

Vous pouvez désactiver ou activer les périphériques système à partir des menus suivants dans Computer Setup :

- Options d'amorçage
- Configurations de périphérique
- Options de périphérique intégré
- Options de port

Pour désactiver ou réactiver les périphériques système dans Computer Setup, procédez comme suit :

- Démarrez ou redémarrez l'ordinateur et appuyez sur échap lorsque le message « Press the ESC key for Startup Menu » (Appuyez sur la touche Échap pour accéder au menu de démarrage) s'affiche en bas de l'écran.
- 2. Appuyez sur f10 pour accéder à BIOS Setup.
- Utilisez un dispositif de pointage ou les touches fléchées pour sélectionner System Configuration (Configuration système) > Boot Options (Options d'amorçage) ou System Configuration (Configuration système) > Device Configurations (Configurations de périphérique) ou encore System Configuration (Configuration système) > Built-In Device Options (Options de périphérique intégré) ou System Configuration (Configuration système) > Port Options (Options de port).
- 4. Appuyez sur entrée.
- 5. Pour désactiver une option, utilisez un dispositif de pointage pour cliquer sur **Disabled** (Désactivé) en regard de l'option.

Ou

Utilisez les touches de direction pour sélectionner **Disabled** (Désactivé) en regard de l'option, puis appuyez sur entrée.

6. Pour réactiver une option, utilisez un dispositif de pointage pour cliquer sur **Enabled** (Activer) en regard de l'option.

Ou

Utilisez les touches de direction pour sélectionner **Enabled** (Activer) en regard de l'option, puis appuyez sur entrée.

7. Pour enregistrer les modifications et quitter Computer Setup, cliquez sur **Save** (Enregistrer) dans le coin inférieur gauche de l'écran, puis suivez les instructions à l'écran.

Ou

Utilisez les touches de direction pour sélectionner **File** (Fichier) **> Save changes and exit** (Enregistrer les modifications et quitter), puis appuyez sur <u>entrée</u>.

Vos modifications prennent effet au redémarrage de l'ordinateur.

### Affichage des informations système de Computer Setup

La fonction Informations système de Computer Setup fournit 2 types d'informations système :

- Informations d'identification relatives au modèle d'ordinateur et aux batteries
- Informations de spécifications concernant le processeur, le cache, la mémoire, la mémoire ROM, la version vidéo et la version du contrôleur de clavier

Pour afficher les informations système générales Computer Setup, procédez comme suit :

- Démarrez ou redémarrez l'ordinateur et appuyez sur échap lorsque le message « Press the ESC key for Startup Menu » (Appuyez sur la touche Échap pour accéder au menu de démarrage) s'affiche en bas de l'écran.
- 2. Appuyez sur f10 pour accéder à BIOS Setup.
- Utilisez un dispositif de pointage ou les touches de direction du clavier pour sélectionner File (Fichier) > System Information (Informations système), puis appuyez sur entrée.
- REMARQUE : Pour empêcher un accès non autorisé à ces informations, vous devez créer un mot de passe administrateur BIOS dans Computer Setup.

### Utilisation des ID du système de Computer Setup

La fonction ID système de Computer Setup permet d'afficher ou de saisir les valeurs d'identification des composants de l'ordinateur et de propriété.

REMARQUE : Pour empêcher un accès non autorisé à ces informations, vous devez créer un mot de passe administrateur BIOS dans Computer Setup.

Pour gérer cette fonction dans Computer Setup, procédez comme suit :

- Démarrez ou redémarrez l'ordinateur et appuyez sur échap lorsque le message « Press the ESC key for Startup Menu » (Appuyez sur la touche Échap pour accéder au menu de démarrage) s'affiche en bas de l'écran.
- 2. Appuyez sur f10 pour accéder à BIOS Setup.
- Utilisez un dispositif de pointage ou les touches de direction du clavier pour sélectionner Security (Sécurité) > System IDs (ID du système), puis appuyez sur entrée.
- Utilisez un dispositif de pointage ou les touches fléchées pour sélectionner Notebook Asset Tag (Code d'inventaire de l'ordinateur portable) ou Notebook Ownership Tag (Code de propriété de l'ordinateur portable), puis saisissez les informations.
- 5. Appuyez sur entrée lorsque vous avez terminé.
- 6. Pour enregistrer les modifications et quitter Computer Setup, cliquez sur **Save** (Enregistrer) dans le coin inférieur gauche de l'écran, puis suivez les instructions à l'écran.

Ou

Utilisez les touches de direction pour sélectionner **File** (Fichier) **> Save changes and exit** (Enregistrer les modifications et quitter), puis appuyez sur <u>entrée</u>.

Vos modifications prennent effet au redémarrage de l'ordinateur.

# **4** Utilisation d'un antivirus

Votre ordinateur peut être infecté par des virus informatiques si vous l'utilisez pour accéder à la messagerie électronique, au réseau ou à Internet. Ceux-ci peuvent désactiver le système d'exploitation, les programmes ou les utilitaires, ou les empêcher de fonctionner normalement.

Les logiciels antivirus peuvent détecter la plupart des virus et les détruire. Dans la majorité des cas, ils peuvent réparer les dégâts occasionnés. En outre, ils doivent régulièrement être mis à jour pour fournir une protection permanente contre les nouveaux virus détectés.

Le logiciel AntiVirus McAfee Total Protection est préinstallé ou préchargé sur l'ordinateur.

Si le logiciel antivirus est préinstallé, sélectionnez Démarrer > Tous les programmes > McAfee > Managed Services > Total Protection.

Si le logiciel est préchargé, sélectionnez **Démarrer > Tous les programmes > Configuration du logiciel HP**, puis suivez les instructions à l'écran pour charger le logiciel **McAfee Total Protection**.

Pour plus d'informations sur les virus informatiques, entrez virus dans le champ Aide de la section Aide et support.

# 5 Utilisation de logiciels pare-feu

Lorsque vous utilisez l'ordinateur pour accéder à une messagerie électronique, au réseau ou à Internet, des personnes non autorisées peuvent accéder à ordinateur, vos fichiers personnels et aux informations vous concernant. Pour protéger la confidentialité de vos données, utilisez le logiciel de pare-feu préinstallé sur l'ordinateur. Le logiciel AntiVirus McAfee Total Protection est préinstallé sur l'ordinateur. Pour accéder à votre logiciel, sélectionnez **Démarrer > Tous les programmes > McAfee > Gestion de service > Total Protection**.

Les fonctions de pare-feu incluent le suivi et la génération de rapports sur l'activité du réseau, et la surveillance automatique de l'ensemble du trafic entrant et sortant. Pour plus d'informations, reportezvous aux instructions du fabricant du logiciel. Elles peuvent être fournies avec le logiciel, sur CD-ROM ou sur le site Web du fabricant.

REMARQUE : Dans certains cas, un pare-feu peut bloquer l'accès aux jeux sur Internet, interférer avec le partage d'imprimantes ou de fichiers sur un réseau ou bloquer les pièces jointes autorisées rattachées au courrier électronique. Pour résoudre provisoirement le problème, désactivez le pare-feu, effectuez la tâche souhaitée, puis réactivez-le. Pour résoudre définitivement le problème, reconfigurez le pare-feu de façon adéquate et redéfinissez les règles et les paramètres des autres systèmes de détection des intrusions. Pour plus d'informations, contactez votre administrateur réseau ou votre service informatique.

# 6 Installation de mises à jour de sécurité critiques

△ ATTENTION : Microsoft envoie des alertes concernant des mises à jour critiques. Pour protéger l'ordinateur des failles de sécurité et des virus, installez toutes les mises à jour critiques en ligne dès que vous recevez une alerte de Microsoft.

Des mises à jour du système d'exploitation et des autres logiciels installés peuvent être disponibles *après* la livraison de l'ordinateur. Pour vous assurer que toutes les mises à jour disponibles ont été installées sur l'ordinateur, suivez les instructions suivantes :

- Exécutez Windows Update tous les mois afin d'installer le dernier logiciel de Microsoft.
- Pour obtenir les mises à jour dès leur sortie, accédez au site Web Microsoft et cliquez sur le lien des mises à jour à partir de la section Aide et support.

# 7 Utilisation de HP ProtectTools Security Manager (certains modèles)

Le logiciel HP ProtectTools Security Manager est pré-installé sur certains modèles d'ordinateur. Ce logiciel est accessible via le panneau de configuration Windows. Il contient des fonctions de sécurité conçues pour empêcher tout accès non autorisé à l'ordinateur, aux réseaux et aux données critiques. Pour plus d'informations, reportez-vous à l'aide en ligne du logiciel HP ProtectTools.

# 8 Installation d'un dispositif antivol

- REMARQUE: Le dispositif antivol a un caractère dissuasif, mais ne constitue pas une garantie contre une utilisation malveillante ou le vol du produit.
  - 1. Enroulez le dispositif antivol autour d'un objet fixe.
  - 2. Insérez la clé (1) dans le verrou (2).
  - 3. Insérez le verrou du dispositif dans son connecteur sur l'ordinateur (3), puis verrouillez-le à l'aide de la clé.

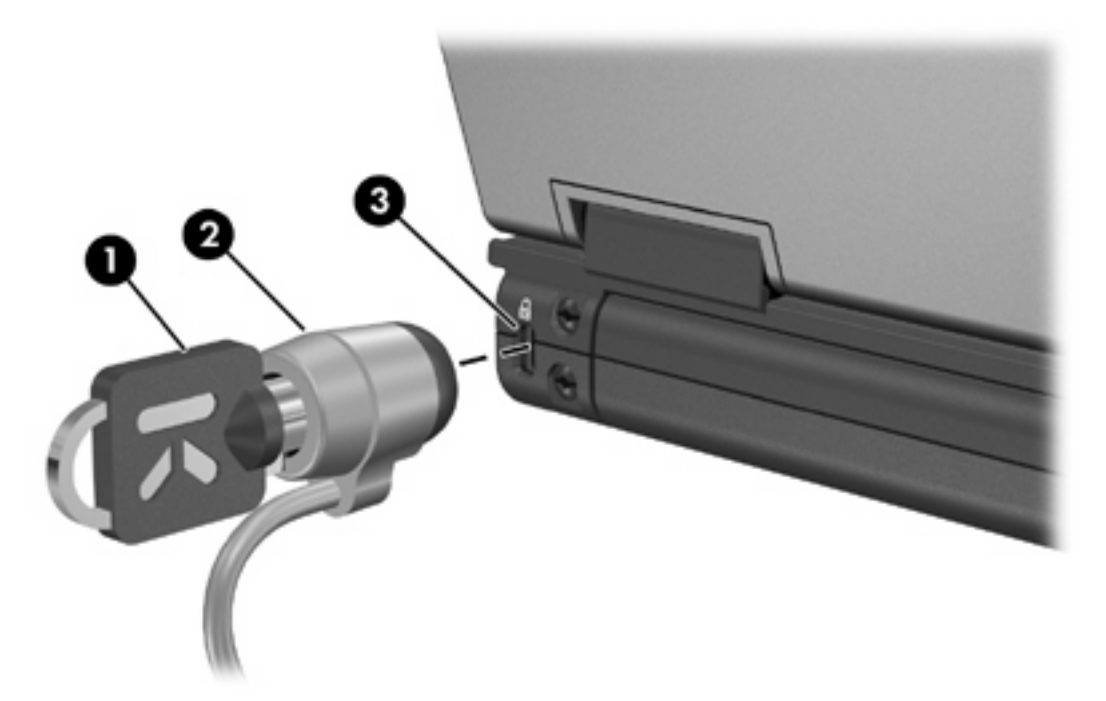

REMARQUE : L'aspect de votre ordinateur peut être légèrement différent de cette illustration. L'emplacement du connecteur de dispositif antivol varie selon les modèles.

# Index

### A

administrateur, mot de passe 3 antivirus 16 antivol, dispositif 20

### С

Computer Setup Mot de passe administrateur BIOS 5 mot de passe DriveLock 7 sécurité des périphériques 12

#### D

dispositif antivol 20

#### Н

HP ProtectTools Security Manager 19

### L

logiciels antivirus 16 mises à jour critiques 18 pare-feu 17

### Μ

McAfee Total Protection 16, 17 mises à jour logicielles critiques 18 mot de passe DriveLock définition 7 description 7 modification 8 retrait 9 saisie 8 Mot de passe DriveLock automatique retrait 10 saisie 10 mots de passe administrateur 3 administrateur BIOS 5 DriveLock 7 utilisateur 3

#### Ρ

pare-feu, logiciels 17

#### S

sécurité, protection de l'ordinateur 1 sécurité des périphériques 12

### U

utilisateur, mot de passe 3

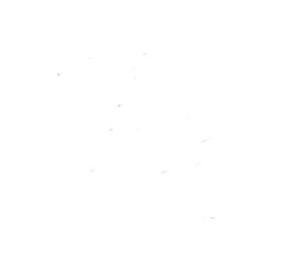